# ICVEE LOGIN GUIDANCE (If you have account and forgot pasword )

1. Click LOG IN on <a href="http://icvee.conference.unesa.ac.id/registration/">http://icvee.conference.unesa.ac.id/registration/</a>

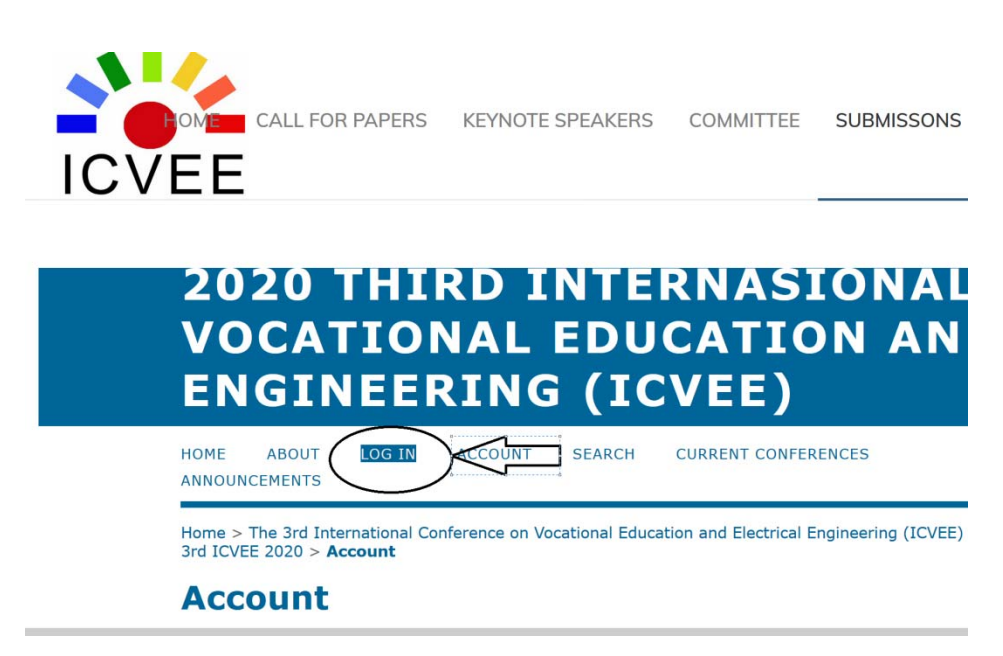

2. If you forgot username and pasword (but remember email address that has been register to ICVEE), click forgot pasword

| 2020 THIRD INTERNASIONAL CONFER<br>VOCATIONAL EDUCATION AND ELECT<br>ENGINEERING (ICVEE) | RENCE ON<br>RICAL                                                         |
|------------------------------------------------------------------------------------------|---------------------------------------------------------------------------|
| HOME ABOUT LOG IN ACCOUNT SEARCH CURRENT CONFERENCES ANNOUNCEMENTS                       | OPEN CONFERENCE SYSTEMS                                                   |
| Home > Log In                                                                            | Conference Help                                                           |
| Log In                                                                                   | USER                                                                      |
| Invalid username or password. Please try again. Username authoricvee                     | Password<br>Remember me                                                   |
| Password  Remember my username and password  Log In                                      | NOTIFICATIONS<br>• <u>Vlew</u><br>• <u>Subscribe</u> / <u>Unsubscribe</u> |
| » Not a user? Create an account with this site<br>» Forgot your password?                | CONFERENCE CONTENT<br>Search                                              |

3. After click forgot pasword → type your email and then click "Reset Password" or "Not a user? Create an account with this site"

# **Reset Password**

For security reasons, this system emails a reset password to registered users, rather than recalling the current password.

Enter your email address below to reset your password. A confirmation will be sent to this email address.

| Registered user's email | teknikelektro@unesa.ac.id |  |
|-------------------------|---------------------------|--|
|                         |                           |  |

#### Reset Password

» Not a user? Create an account with this site

### 4. Open your email: with the subject Pasword reset confirmation

| = M Gmail                                 | Q Search mai                                                                                                    |                                                   | •                                                                                                    |    |
|-------------------------------------------|----------------------------------------------------------------------------------------------------|---------------------------------------------------|----------------------------------------------------------------------------------------------------|----|
| L ⊂ C :                                   |                                                                                                    |                                                   | 1-22 of 22                                                                                                    | <  |
|                                           | 🗌 🙀 2020 ICV                                                                                                    | EE [icvee2020] Password Reset Confirmation - We   | [icvee2020] Password Reset Confirmation - We have received a request to reset your password for the Internati |    |
| 🔲 Inbox                                   | 📮 Inbox 5 📄 🦕 2020 ICVEE [icvee2020] New User Registration - Thank you for registering as a user with The 3rd International Co |                                                   | or registering as a user with The 3rd International Conference o                                              |    |
| <ul><li>Starred</li><li>Snoozed</li></ul> | 🗌 📩 2020 ICV                                                                                                    | E [icvee2020] Validate Your Account - author ICVE | E You have created an account with The 3rd International Confe                                                | ** |

#### 5. Click the sentence with blue mark (example):

http://icvee.conference.unesa.ac.id/ocs/index.php/icvee2020/icvee2020/login/resetPassword/authoricve e?confirm=9f4748

## [icvee2020] Password Reset Confirmation Inbox ×

2020 ICVEE <icvee@unesa.ac.id>

We have received a request to reset your password for the International Conference on Vocational Education and Electrical Engineering (ICVEE) web site.

If you did not make this request, please ignore this email and your password will not be changed. If you wish to reset your password, click on the below URL.

#### Reset my password: http://icvee.conference.unesa.ac.id/ocs/index.php/icvee2020/icvee2020/login/resetPassword/authoricvee?confirm=9f4748

2020 ICVEE

2020 The Third International Conference on Vocational Education and Electrical Engineering (ICVEE)

icvee@unesa.ac.id

## 6. You will receive email with subject Password reset

| Q Search mail  | •                                                                                                    | 0 #                                         |
|----------------|----------------------------------------------------------------------------------------------------|---------------------------------------------|
| □ • C :        |                                                                                                    | 1-23 of 23 🔍                                |
| 🔲 🛧 2020 ICVEE | [icvee2020] Password Reset - Your password has been successfully reset for use with the International Confere |                                             |
| 🔲 🛧 2020 ICVEE | [icvee2020] Password Reset Confirmation - We have received a request to reset your password for the Internati |                                             |
| 🔲 🏠 2020 ICVEE | [icvee2020] New User Registration - Thank you for registering as a u                                          | ser with The 3rd International Conference o |

### And if you open it you will see yur username and new pasword:

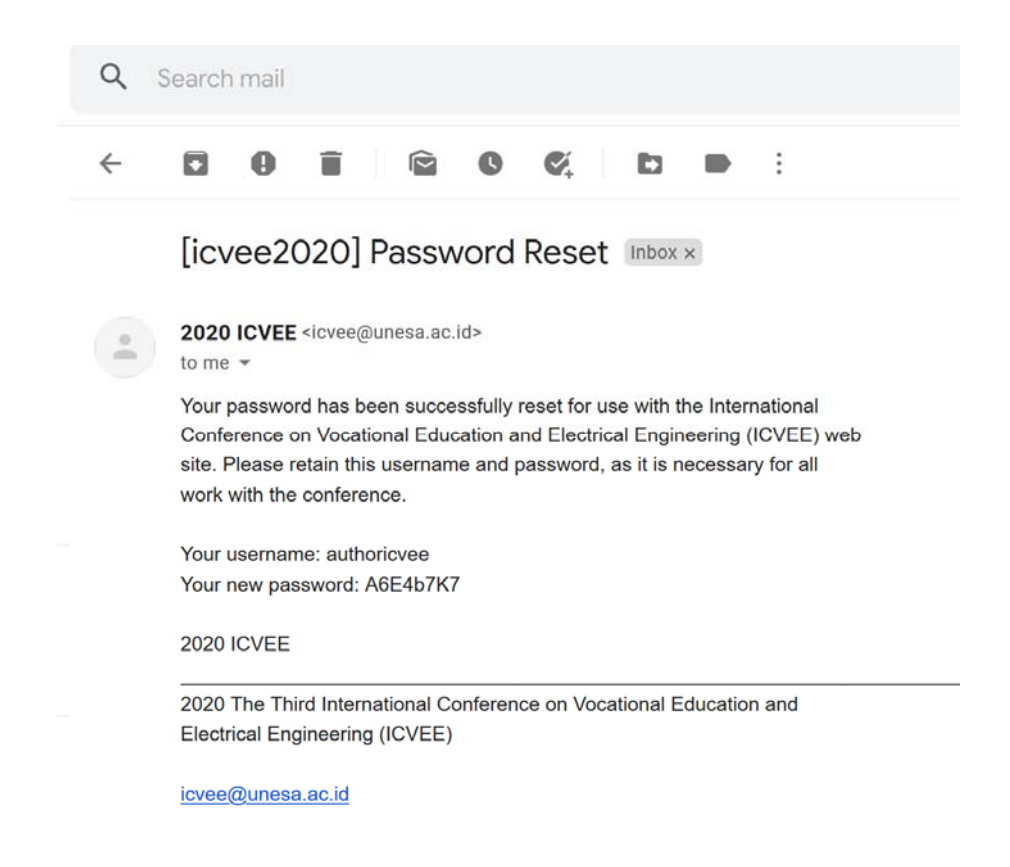

7. You can log in again with the password from your email

| Home > Log In                     |                                                     |  |  |
|-----------------------------------|-----------------------------------------------------|--|--|
| Log 1                             | in .                                                |  |  |
| Username                          | authoricvee                                         |  |  |
| Password                          | •••••                                               |  |  |
|                                   | Remember my username and password                   |  |  |
|                                   | Log In                                              |  |  |
| » <u>Not a use</u><br>» Forgot vo | r? Create an account with this site<br>ur password? |  |  |

8. Click login and you can change your pasword:

nome > cnange Password

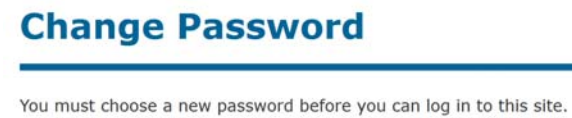

Tou must choose a new password before you can log in to this site.

Please enter your username and your current and new passwords below to change the password for your account.

| Username*            | authoricvee                                 |
|----------------------|---------------------------------------------|
| Current password*    |                                             |
| New password*        |                                             |
|                      | The password must be at least 6 characters. |
| Repeat new password* |                                             |
| Save                 |                                             |

\* Denotes required field

entry your current pasword from your email and type your new pasword that you want